# ELAT – LABORATÓRIO DE ELETRICIDADE ATMOSFÉRICA

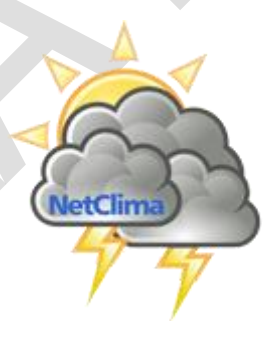

NetClima Monitoramento, análise e previsão de eventos meteorológicos

> VERSÃO 1.0.0 15 DE MAIO DE 2020

MANUAL DE USO DE SISTEMA

ELAT – Laboratório de Eletricidade Atmosférica

# NETCLIMA

# MONITORAMENTO, ANÁLISE E PREVISÃO

# DE EVENTOS METEOROLÓGICOS

ELAT – Laboratório de Eletricidade Atmosférica

## NetClima — Monitoramento, análise e previsão de eventos meteorológicos

# Sumário

| Requisitos para uso do ambiente         | 4 |
|-----------------------------------------|---|
| Acessando o ambiente                    | 4 |
| Mensagens de erro do ambiente no acesso | 7 |

ELAT – Laboratório de Eletricidade Atmosférica

## NetClima — Monitoramento, análise e previsão de eventos meteorológicos

| Figura 1 Acesso ao NetClima - WEB                 | 4 |
|---------------------------------------------------|---|
| Figura 2 Tela de Acesso                           | 5 |
| Figura 3 Tela de Acesso com os campos preenchidos | 5 |
| Figura 4 Manual de Controle de Acesso             | 7 |
| Figura 5 Diálogo de Mensagem de Erro              | 7 |

ELAT – Laboratório de Eletricidade Atmosférica

Página 3

# NetClima – Monitoramento, análise e previsão de eventos meteorológicos AMBIENTE NETCLIMA - WEB

O ambiente NetClima - WEB é um ambiente operacional que oferece o monitoramento, análise e previsão de eventos meteorológicos.

#### Requisitos para uso do ambiente

Os requisitos mínimos do computador para a execução do NetClima - WEB são os seguintes:

- Navegador Google Chrome versão 81.0.404.138 ou superior (padrão);
- Navegador FireFox, IE, Safari, etc que tenham como versão o uso de Javascript em modo ES6.

Computadores com configurações diferentes as descritas acima podem não executar o NetClima – WEB, faça testes de avaliação de uso para verificar a compatibilidade.

#### Acessando o ambiente

Para acessar o ambiente operacional NetClima -WEB digite o seguinte endereço na barra de localização do navegador:

http://www.cpflrenovavel.netclima.com.br/

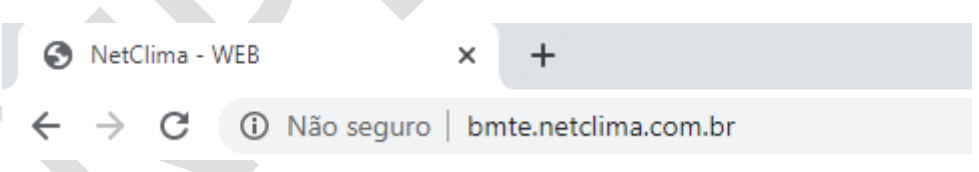

#### Figura 1 Acesso ao NetClima - WEB

Após alguns instantes será mostrada a tela de acesso ao ambiente do NetClima - WEB conforme mostrado na Figura 2

ELAT – Laboratório de Eletricidade Atmosférica

Página 4

# NetClima – Monitoramento, análise e previsão de eventos neteorológicos

#### Figura 2 Tela de Acesso

Visando a segurança e o uso indevido do NetClima – WEB o mesmo é constituído de uma rotina de validação de seus utilizadores. O processo de autenticação é feito a partir de dois níveis de segurança o primeiro é sobre a entidade, empresa ou órgão que possui direitos de uso do ambiente, e o segundo nível esta relacionado a uma conta com os privilégios de uso do ambiente.

Para receber o devido acesso o usuário deverá informar os dados para os campos mostrados na Figura 3.

Forneça os dados de acesso para obter permissão de uso do NetClima, caso algum erro ou não liberação de uso mensagen serão mostradas.

ELAT – Laboratório de Eletricidade Atmosférica

Página 5

#### NetClima — Monitoramento, análise e previsão de eventos

meteorológicos

| Controle de Acesso                                                     |                                                                        |  |  |
|------------------------------------------------------------------------|------------------------------------------------------------------------|--|--|
| NetClima   Nonitoramento, análise e previsão de eventos meteorológicos | Entidade<br>BMTE Y<br>Conta<br>[Conta]<br>Senha<br>•••••••]<br>Acessar |  |  |

#### Figura 3 Tela de Acesso com os campos preenchidos

Dados para acesso ao ambiente:

- **Entidade**: nome da entidade, empresa ou órgão que possui os direitos de uso. O nome da Entidade deve ser um nome próprio;
- Conta: conta com os privilégios de acesso ao ambiente do NetClima-WEB;
- Senha: palavra chave associada a conta de usuário.

**Importante**: os dados informados em cada campo são sensíveis ao caso, ou seja, maiúsculas e minúsculas são entendidas de modo diferente, como exemplo: "*Teste*" não será validado como "*teste*".

O botão mostra esse manual diretamente em uma janela própria conforme mostrado na Figura 4.

ELAT – Laboratório de Eletricidade Atmosférica

Página 6

#### NetClima — Monitoramento, análise e previsão de eventos meteorológicos

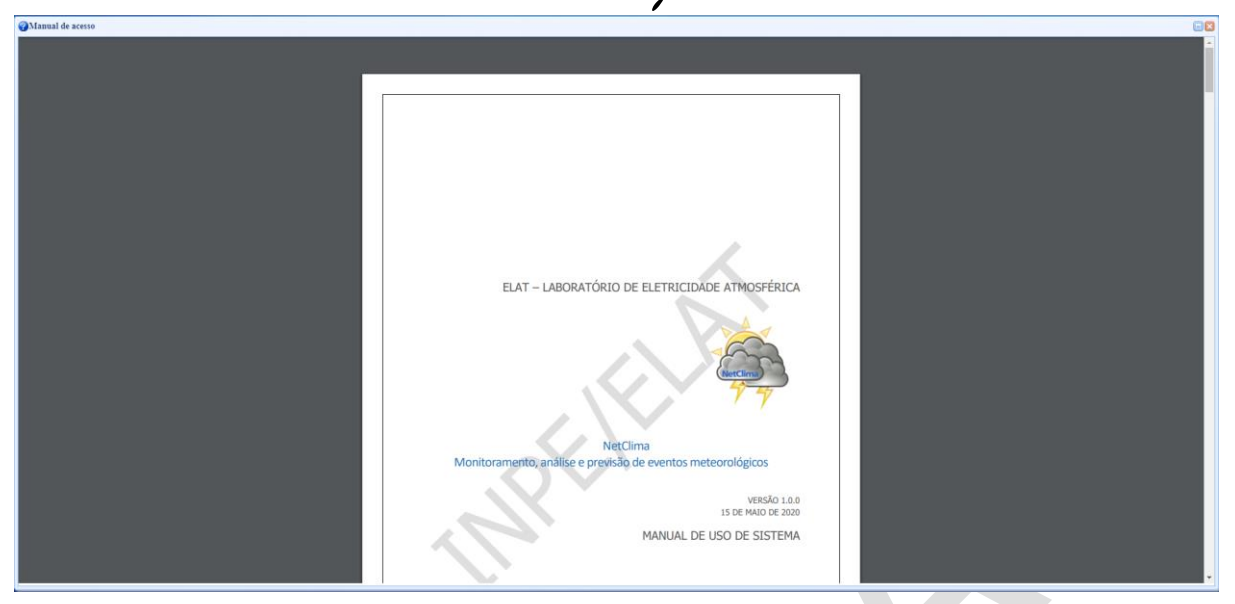

Figura 4 Manual de Controle de Acesso

#### Mensagens de erro do ambiente no acesso

ELAT – Laboratório de

Eletricidade Atmosférica

Todos os erros são exibidos em uma caixa de diálogo no centro da tela do ambiente, conforme mostrado na Figura 5. A lista de erros abaixo são mostrados quando do acesso ao ambiente outros erros são apresentados em cada fase ou módulo do ambiente.

|                                      | Controle de Acess              | )                                |      |  |
|--------------------------------------|--------------------------------|----------------------------------|------|--|
|                                      |                                | Entidade                         |      |  |
|                                      | C                              | NetClima                         | X Y  |  |
|                                      | NetClir                        | Erro: (Erro)<br>Conta não autori | zada |  |
|                                      | Net(                           |                                  | •    |  |
|                                      | Monitoramento,<br>de eventos n | Ok                               |      |  |
|                                      |                                |                                  |      |  |
| Figura 5 Diálogo de Mensagem de Erro |                                |                                  |      |  |

Página 7

#### Net Clima — Monitoramento, análise e previsão de eventos

#### meteorológicos

A Tabela 1 mostra as mensagens de erro quando do acesso ao ambiente NetClima -WEB

#### Tabela 1 Lista de Erros de Acesso

| Código                | Estado          | Mensagem                                              | Atuação                                                                   |  |  |  |
|-----------------------|-----------------|-------------------------------------------------------|---------------------------------------------------------------------------|--|--|--|
| 1                     | Entidade        | Nome da entidade não fornecida                        | Entre em contato com o resposável pelo ambiente                           |  |  |  |
| 2                     | Conta           | Conta não fornecida                                   | Campo de conta está vazio                                                 |  |  |  |
| 3                     | Senha           | Senha da conta não informada                          | Campo de senha está vazio                                                 |  |  |  |
| 4                     | Permissão       | A entidade não tem mais direito de uso do<br>NetClima | A entidade não tem mais<br>permissão de usar o ambiente<br>NetClima - WEB |  |  |  |
| 5                     | Falha           | Falha na conexão com a entidade no<br>NetClima        | Tente novamente o acesso ao<br>ambiente                                   |  |  |  |
| 6                     | Servidor        | Sevidor ocupado                                       | Tente novamente o acesso ao<br>ambiete                                    |  |  |  |
| 7                     | Acesso          | Conta não cadastrada                                  | O nome da conta informada no<br>campo conta não existe no<br>NetClima     |  |  |  |
| 8                     | Acesso          | Senha incorreta                                       | A senha informada no campo<br>senha está incorreta                        |  |  |  |
| 9                     | Acesso          | Conta bloqueada para acesso                           | A conta informada está bloqueada<br>para o acesso ao ambiente<br>NetClima |  |  |  |
| 10                    | Permissão       | A conta não tem mais direito de uso do<br>NetClima    | O tempo de permissão de uso<br>está expirado para a conta<br>informada    |  |  |  |
| 99                    | Entidade        | Entidade não informada para o NetClima                | Entre em contato com o resposável pelo ambiente                           |  |  |  |
| ELAT – Laboratório de |                 |                                                       |                                                                           |  |  |  |
| Ele                   | etricidade Atmo | osférica Página 8                                     | Manual de Uso                                                             |  |  |  |